### **Considerations Before Upgrading**

This hardware upgrade has an impact on user traffic. The router is not available for user traffic during the upgrade, and traffic cannot resume until the upgrade is complete.

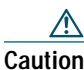

PRE1s and PRE3s cannot operate in the same chassis.

- All new PRE3s are shipped with a helper image stored in boot flash memory, and without any configuration.
- Make sure you save your configuration information to a TFTP server before removing the old PRE from the chassis.

You cannot save the configuration

former PRE from the chassis local

configuration information is lost.

Connect the console to the primary PRE.

running configuration to the TFTP server.

Save the startup configuration and

Saving the Startup and Running

**Configuration Information** 

Use the following procedure to save the

configuration information to a TFTP server.

information to a PRE2 media card to

use in a PRE3. When you remove the

Caution

Step 1

Step 2

# rmance Routing pgrade Installation

**Quick Start Guide** 

mance Routing Engine 1-slot module that performs er 3 packet routing and Parallel eXpress Forwarding

## ding to a PRE3

ould be performed by a r who is familiar with the sole interface.

r trained and qualified onnel are allowed to install, ace, or service this pment.

## Tools

Use the following tools to perform the upgrade:

- Phillips-head screwdriver
- ESD grounding wrist strap

#### $\triangle$

**Caution** Always wear a grounding wrist strap to prevent ESD damage to the module.

### **Removing the PRE Module**

Use the following procedure to remove the existing PRE module from the chassis.

- **Step 1** Attach the ESD wrist strap to the chassis to ensure you are properly grounded.
- Step 2 Power off the router.

#### $\triangle$

# CautionAlthough PRE modules can be<br/>hot-swapped, removing a module<br/>terminates all traffic. We recommend<br/>that you power off the router to<br/>ensure a successful installation.

- Step 3 Disconnect all cables from the PRE.
- **Step 4** Loosen the top and bottom captive screws.
- **Step 5** Pivot both ejector levers simultaneously to disengage the module from the backplane.
- **Step 6** Remove the PRE from the chassis and place it on an antistatic surface or in an antistatic bag.
- Step 7 If you are replacing a redundant PRE, repeat steps 3 though 6.

## Installing the PRE3 I

Use the following procedure t module.

#### $\underline{\wedge}$

Caution

To ensure proper install the primar you install a redu slot B, wait until and configured the slot A before inst PRE3 in slot B.

- Step 1 Attach the ESD wrist to ensure you are pro
- Step 2 Inspect the backplane chassis to make sure pins.
- Step 3 Slide the module into feel it seat into the ba and Figure 2).

Corporate Headquarters Cisco Systems, Inc. 170 West Tasman Drive San Jose, CA 95134-1706 USA http://www.cisco.com Tel: 408 526-4000 800 553-NETS (6387) Fax: 408 526-4100

CCVP, the Cisco Logo, and the Cisco Square Bridge log Changing the Way We Work, Live, Play, and Learn is a Access Registrar, Aironet, BPX, Catalyst, CCDA, CCI Cisco, the Cisco Certified Internetwork Expert logo, Ciss Systems Capital, the Cisco Systems logo, Cisco U EtherFast, EtherSwitch, Fast Step, Follow Me Brows HomeLink, Internet Quotient, IOS, IP/TV, iQ Expe Scorecard, iQuick Study, LightStream, Linksys, Meeti Network Registrar, *Packet*, PIX, ProConnect, RateMI StackWise, The Fastest Way to Increase Your Internet trademarks of Cisco Systems, Inc. and/or its affiliates countries.

All other trademarks mentioned in this document or We owners. The use of the word partner does not imply a part any other company. (0609R)

© 2006 Cisco Systems, Inc. All rights reserved.

Printed in the USA on recycled paper containing 10% p

000 Series Router

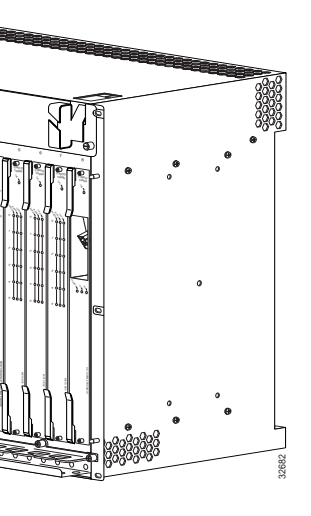

R10012 Router

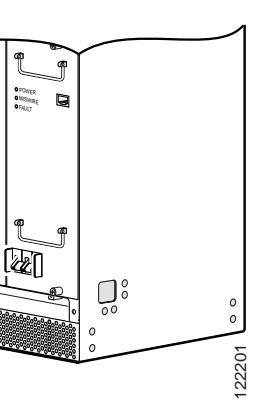

- and bottom ejector levers sly to firmly seat the module lane.
- op and bottom captive
- cables to the PRE3 and PRE3 to the console.
- e router.
- image from the TFTP server.

- If you need to access the TFTP server to obtain the full image or the saved configuration files, enter the configuration dialog and enter the information to access the TFTP server.
- If you booted the full image, restore the startup and running configuration information, and set the variable for the new image. The upgrade is now complete.
- If you booted from the helper image:
  - Download the full image.
  - Restore the startup and running configuration information.
  - Set the boot variable to the new image.
  - Reload the router.

The upgrade is now complete.

## Installing a Redundant PRE3

Use the following procedure to install a redundant PRE3.

- Step 1 Repeat Step 1 through Step 8 for slot B (see Installing the PRE3 Module).
- **Step 2** Set the configuration to boot the full image and reload from the console ROMMON prompt.

## **2** Troubleshooting

The PRE3 displays the following sequence of events when booted:

- The FAIL LED lights briefly, followed by a flashing STATUS LED, and progress messages appear on the PRE3 display.
- IOS RUN appears after a successful boot.
- The STATUS LED remains on (green).

If this sequence does not occur, check the following:

- Check to see if the LEDs on the other modules are operating. If not, check for a problem in the power subsystem.
- Remove the PRE3 and check for bent or broken pins on the backplane connectors.
- Verify the status of the PRE3s internal Ethernet interface (ethernet 0/0/0). If this interface is down it could indicate that the PRE3 is not fully seated in the slot, or that a hardware failure occurred.

#### 

- Note Do not confuse the PRE3 internal Ethernet interface (ethernet 0/0/0) with the module's external Fast Ethernet interface (fastethernet 0/0/0) which is used for network management or remote access.
- Refer to Table 1 for LED and switch descriptions.

#### Table 1 LED and Switch Descriptions

| ED/Switch                     | Description                                                                                                    |  |
|-------------------------------|----------------------------------------------------------------------------------------------------|--|
| • On (green)                  | Packets are being<br>transmitted and<br>received.                                                               |  |
| • Off                         | • No packet activity.                                                                                           |  |
| LINK<br>• On (green)<br>• Off | <ul> <li>Carrier detected and passing traffic.</li> <li>No carrier detected and not passing traffic.</li> </ul> |  |
| CRITICAL                      |                                                                                                    |  |
| MAJOR                         |                                                                                                    |  |
| MINOR                         |                                                                                                    |  |
| • Off                         | No alarm.                                                                                                    |  |
| • On (yellow)                 | Alarm condition is<br>present.                                                                                  |  |

| LED/Switch              |              | Descr |
|-------------------------|--------------|-------|
| ST                      | ATUS         |       |
| •                       | On (green)   | • P   |
| •                       | Off          | • N   |
|                         |              | 0     |
|                         |              | re    |
| FA                      | IL           |       |
| •                       | Off          | • P   |
|                         |              | pi pi |
| •                       | On (yellow)  | • P   |
|                         |              | Ca    |
|                         |              | fa    |
| ACO <sup>1</sup> switch |              | Disab |
|                         |              | alarm |
| 1.                      | Alarm cutoff |       |

## **3** Technical Sp

The following table provides specifications.

| Description                          | Pari<br>Spe              |
|--------------------------------------|--------------------------|
| PRE3                                 | ESF                      |
| PRE3 spare                           | ESF                      |
| Weight                               | 9 lb                     |
| Power consumption per<br>PRE3 module | 145<br>non<br>200<br>may |

## 4 Related Docu

The release notes, regulatory safety information, and user a products are available online